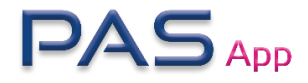

- 1. Download en installeer de PAS app via de Apple of Google app Store
- 2. Open de App, u krijgt volgend login scherm:

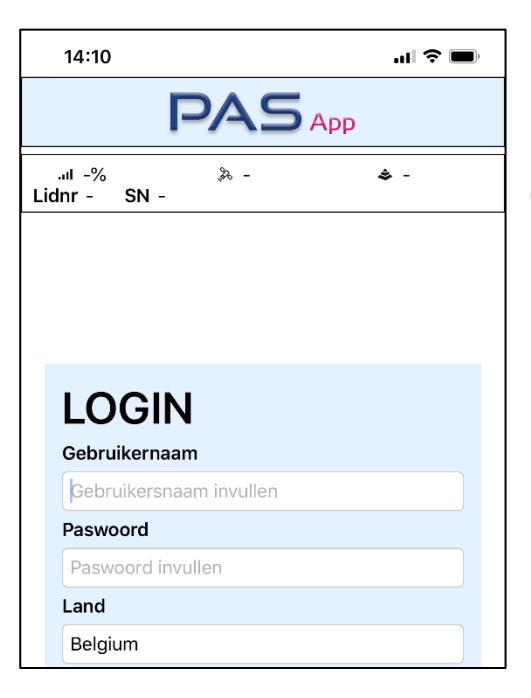

Login met uw PAS-live gebruikersnaam en paswoord, kies eveneens het correcte land.

U ziet bovenaan in de groene balk de status van uw klok. Groen is actief, Rood is niet actief en Oranje toont aan dat er ergens een probleem situeert. U ziet hier het aantal satellieten, uw signaal en het aantal aangesloten constatatie antennes. Ook uw lidnummer en het serie nummer van uw pasbox.

In het grijze vlak ziet u de actieve vluchten staan:

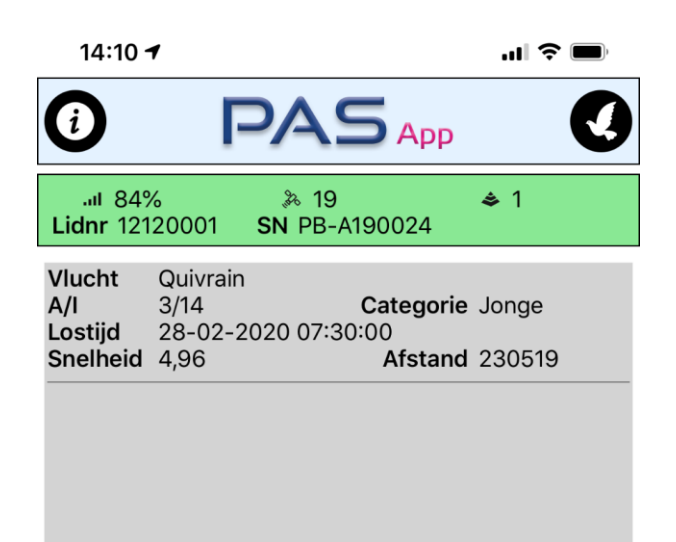

| 14:11 -                              | .11 🗢 🔲                                                                                                    |                 |
|--------------------------------------|----------------------------------------------------------------------------------------------------|-----------------|
| ()                                   | PASApp                                                                                                    | Q               |
| 849 اند.<br><b>Lidnr</b> 121         | %                                                                                                    | <b>\$</b> 1     |
| Vlucht<br>A/I<br>Lostijd<br>Snelheid | Quivrain         Categorie           3/14         Categorie           28-02-2020         07:30:00           4,96         Afstand | Jonge<br>230519 |
|                                      |                                                                                                    |                 |
|                                      |                                                                                                    |                 |
|                                      |                                                                                                    |                 |
| Volgorde<br>Vlucht<br>Kloktijd       | GET 3<br>Quivrain<br>28-02-2020 09:34:25.250                                                                                     |                 |
| Snelheid<br>Hok<br>Info              | 1852,8 <b>RingNr</b> NL<br><b>M/V</b> M                                                                                          | -17-0100006     |
| Niv1:3 Niv<br>Volgorde               | 2:3 Niv3:3 Niv4:3<br>2 GET 5                                                                                                    |                 |
| Kloktiid                             | 28-02-2020 09:34:23.450                                                                                                    |                 |
| Snelheid                             | 1853,29 RingNr NL                                                                                                    | -18-0100027     |
| Hok<br>Info<br>Niv1:2 Niv            | M/V M<br>2:2 Niv3:2 Niv4:2                                                                                                    |                 |
| Volgorde                             | 3 GET 4                                                                                                    |                 |
| Vlucht                               | Quivrain                                                                                                    |                 |
| Kloktijd                             | 28-02-2020 09:34:20.50C                                                                                                    | 17 0100000      |
| Hok                                  | M/V M                                                                                                    | -17-0100008     |
| Niv1:1 Niv                           | 2:1 Niv3:1 Niv4:1                                                                                                    |                 |
|                                      |                                                                                                    |                 |
|                                      |                                                                                                    |                 |

Door een duif (in het blauwe deel) 2 maal kort na mekaar aan te raken krijgt u de lijst over uw volledig scherm te zien. Klik op het "X" links bovenaan om het scherm terug te sluiten.

Klik op een vlucht om in het onderste deel van het scherm de reeds thuisgekomen duiven te zien.

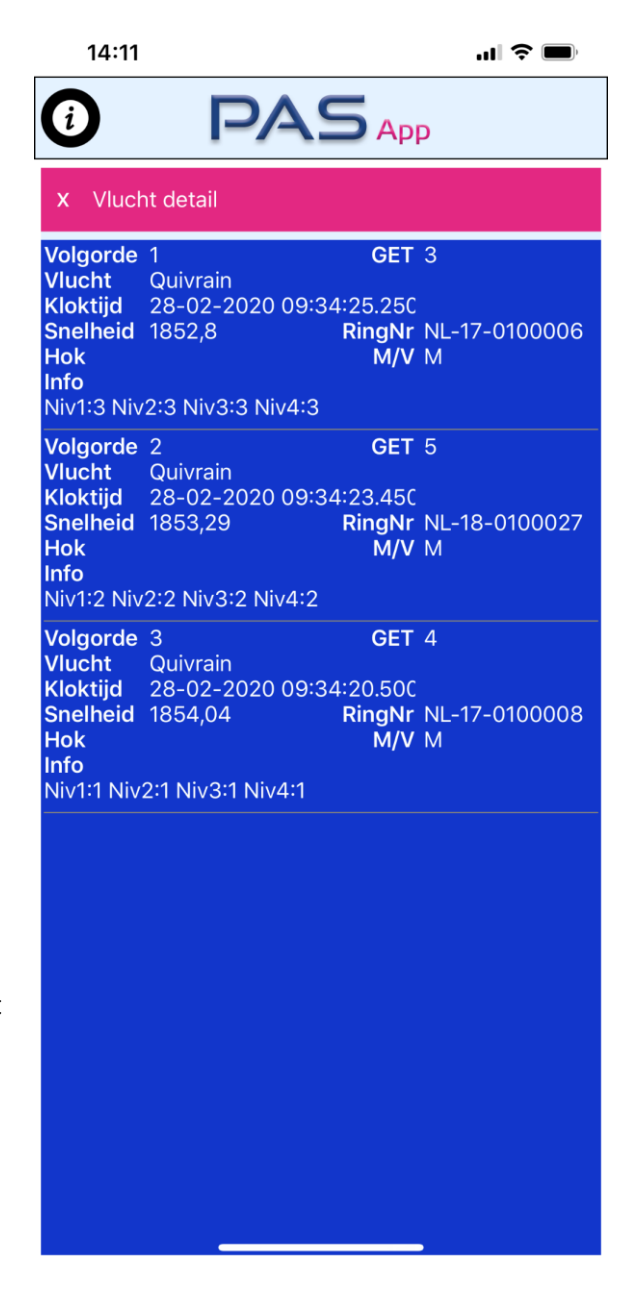

| 14:11               |        |        | 🗢 🔲                                                                                                    |  |  |
|---------------------|--------|--------|----------------------------------------------------------------------------------------------------|--|--|
| <b>)</b> [          |        | БАрр   | <ul> <li>Image: A start of the start of the start of</li></ul> |  |  |
| Training            | g      |        |                                                                                                    |  |  |
| Start datum         |        |        |                                                                                                    |  |  |
| 29-maart-2020       |        |        |                                                                                                    |  |  |
| Start tijd          |        |        |                                                                                                    |  |  |
| 00:00               |        |        |                                                                                                    |  |  |
| Eind datum          |        |        |                                                                                                    |  |  |
| 29-maart-2020       |        |        |                                                                                                    |  |  |
| Eind tijd           |        |        |                                                                                                    |  |  |
| 23:59               |        |        |                                                                                                    |  |  |
| Keuze hokken        |        |        |                                                                                                    |  |  |
|                     | Weduwn | aars 1 |                                                                                                    |  |  |
| Weduwnaars 2        |        |        |                                                                                                    |  |  |
| Vliegduivinnen roos |        |        |                                                                                                    |  |  |
| Jongeduiven 1       |        |        |                                                                                                    |  |  |
| Jongeduiven 2       |        |        |                                                                                                    |  |  |
|                     |        |        |                                                                                                    |  |  |
|                     |        |        |                                                                                                    |  |  |
| GO                  |        | CANO   | CEL                                                                                                    |  |  |

U krijgt volgend scherm te zien met de duiven die tijdens uw tijdsframe werden geregistreerd. Door links bovenaan in de roze balk op het "x" te klikken sluit u weer dit scherm.

Klik rechts bovenaan op het duifje om het training scherm te zien.

Hier kan u een begin datum en tijd opgeven en een eind datum en tijd.

U kan eveneens onderaan enkele hokken aanklikken. Indien u niets aanklikt worden alle hokken getoond.

U klikt onderaan op 'Go' om uw trainingsduiven

| 14:11                                               |                                                                      | .ıl 🗢 🔲     |
|-----------------------------------------------------|----------------------------------------------------------------------|-------------|
| ()                                                  | PASApp                                                               |             |
| 84% الله.<br>Lidnr 121                              | %                                                                    | <b>\$</b> 1 |
| x Train                                             | ing resultaten(14)                                                   |             |
| Vlucht<br>RingNr<br>Chip<br>Kloktijd<br>Hok<br>Info | NL-17-0100006<br>C5B0846F<br>28-02-2020 09:34:25.25C                 |             |
| Vlucht<br>RingNr<br>Chip<br>Kloktijd<br>Hok<br>Info | NL-18-0100027<br>C5B083EA<br>28-02-2020 09:34:23.450                 |             |
| Vlucht<br>RingNr<br>Chip<br>Kloktijd<br>Hok<br>Info | NL-17-0100008<br>C540F81C<br>28-02-2020 09:34:20.500                 |             |
| Vlucht<br>RingNr<br>Chip<br>Kloktijd<br>Hok<br>Info | NL-18-0100021<br>C5B2D786<br>28-02-2020 09:34:18.300                 |             |
| Vlucht<br>RingNr<br>Chip<br>Kloktijd<br>Hok<br>Info | NL-19-0100033<br>C5A0B529<br>28-02-2020 09:29:14.850                 |             |
| Vlucht<br>RingNr<br>Chip<br>Kloktiid                | NL-19-0100046<br>C5A0B22A<br>28-02-000000000000000000000000000000000 |             |